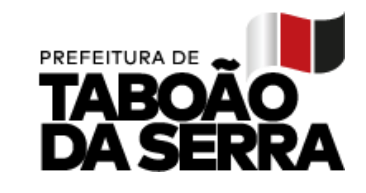

Taboão da Serra, 09 de agosto de 2022.

# Circular 06/2022

## Prezados Educadores,

O processo para cadastro de cursos da Evolução Funcional – Progressão Vertical / 2023 será realizado em duas fases, sendo a primeira no mês de Agosto e a segunda no mês de Dezembro do ano letivo de 2022. Esta ação tem por objetivo viabilizar a rotina dos professores, possibilitando melhor compreensão e organização da carreira profissional.

Ressaltamos que, os cursos a serem cadastrados deverão estar em consonância com a LC 230/10 em seus artigos 10 e 11. Dessa forma, os cursos de capacitação deverão cumprir o prazo estabelecido em lei, assim sendo, SOMENTE cursos, cuja data do certificado esteja a partir de 01/03/2018. Para compor a somatória de 360 horas, deve se respeitada a carga horária mínima de 40 horas por curso.

Quanto aos cursos de Graduação e Especialização Lato Sensu (Pós), têm validade indeterminada, conforme legislação.

Períodos de cadastro dos cursos para Evolução Funcional:

1ª Fase: De 22 a 31 de agosto

2<sup>a</sup> Fase: De 01 a 09 de dezembro

Acessar: <u>www.educataboao.com.br</u> – Portal do Professor

Secretaria de Educação, Ciência e Tecnologia

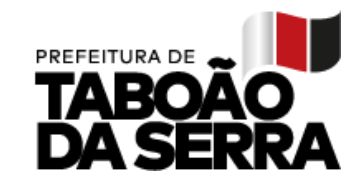

### PASSO A PASSO PARA O PROFESSOR:

- 1. Acessar o site www.educataboao.com.br
- 2. Buscar o perfil PROFESSOR e entrar na guia Gestão Fácil.
- 3. Fazer o login, o usuário de cada professor é o CPF.
- 4. Acessar o ícone Portal do Professor.
- Confirme se as informações apresentadas são realmente do seu cadastro, caso contrário comunique o "problema" através 0800 – 721-9002.
- 6. Clicar no menu Carreira Progressão Vertical.
- Selecionar a matrícula, caso o servidor tenha dois cargos, o cadastro deverá ser feito para cadamatrícula.
- 8. Será apresentada a lista dos cursos já cadastrados anteriormente.
- 9. Clique em "novo" para fazer a inserção de um curso.
- 10. Informar o tipo de curso: graduação, especialização ou capacitação/atualização;
- 11. Se for Especialização informar a titulação: Lato Sensu ou Stricto Sensu;
- No campo da instituição digite uma parte do nome da instituição e clique em pesquisar.
  Exemplo:USP.
- 13. Será exibida a lista das instituições que contêm USP no nome e depois clique no símbolo + à frente do nome para selecionar a mesma. Caso não tenha a instituição na lista, favor entrar em contato com a Secretaria de Educação (4788-5821) para solicitar o cadastro.

| Tipo de curso<br>Graduação 🔘 Especialização 💿 Capacitação/Atualização |           |  |  |  |  |  |
|-----------------------------------------------------------------------|-----------|--|--|--|--|--|
| Capacitação/Atualização                                               |           |  |  |  |  |  |
| instituição de Formação *                                             |           |  |  |  |  |  |
| usp                                                                   | Pesquisar |  |  |  |  |  |
| Você buscou por "usp"                                                 |           |  |  |  |  |  |
| + ESCOLA DE ARTES, CIÊNCIAS E HUMANIDADES DA USP                      |           |  |  |  |  |  |
| + FACULDADE DE EDUCAÇÃO DA UNIVERSIDADE DE SÃO PAULO FEUS             | P         |  |  |  |  |  |
| + FACULDADE DE EDUCAÇÃO DA USP (FEUSP)                                |           |  |  |  |  |  |
| + FEA RP USP                                                          |           |  |  |  |  |  |
| + NJR - ECA/USP                                                       |           |  |  |  |  |  |
| + PAçO DAS ARTES USP                                                  |           |  |  |  |  |  |
|                                                                       |           |  |  |  |  |  |

SEDUC/GAB/

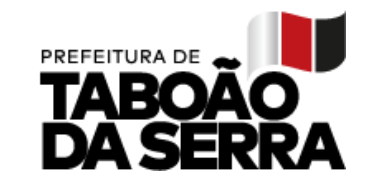

- 14. Selecionar a área e o Curso dentre as opções. Caso não exista o nome na seleção, favor entrar em contato com a Secretaria de Educação (4788-5821) ou enviar e-mail (evolucaofuncional@seduc.ts.sp.gov.br) para solicitar o cadastro.
- 15. Digitar carga horária do curso, informar o total de horas, exemplo: 40, 200, 360. Apenas números inteiros.
- 16. Ano de formação, informe apenas o ano que foi concluído o curso.
- 17. Data INÍCIO, considerar o primeiro dia do período letivo. Data FIM, considerar a conclusão.Usaro padrão: dd/mm/aaaa.
- 18. Modalidade do curso, informe entre as opções disponíveis.
- 19. Após todas as informações digitadas, clicar em salvar.
- 20. Os cursos salvos são listados na própria página. Caso queira corrigir alguma informação, clicar noícone editar, altere o que for necessário e salve novamente.
- 21. Após o prazo de cadastro, as informações não serão mais alteradas pelo docente.
- 22. Emitir e imprimir o extrato após a digitação, este é o comprovante do seu lançamento.
- 23. Juntar o extrato, a cópia e original dos certificados e encaminhar ao

#### Gestor daUnidade Escolar até a data:

1ª Fase: 05/09/2022

2ª Fase: 14/12/2022

Secretaria Municipal de Educação, Ciência e Tecnologia.

Página 3 de 4

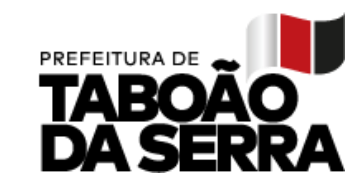

## PASSO A PASSO PARA O DIRETOR:

- Colar em Livro de Comunicados este informativo e colher assinatura de todos os professores;
- 2. Garantir que TODOS os professores de sua Folha de Pagamento, inclusive os que estãoem afastamento de qualquer natureza, tenham acesso a este informativo;
- 3. Aguardar o prazo de cadastro dos cursos;
- 4. Imprimir o relatório Formação de Funcionários Evolução;

| EDUC@®<br>TABOÃO                                                                        | ADÊMIO                | C <b>O</b>          |                              | RENATA<br>10.88.24<br>Segunda-feira, 28/11/2021    | Instituição selecionada<br>SEDUC - SECRETARIA MUNICIPAL DE EDUCAÇÃO, C V |  |
|-----------------------------------------------------------------------------------------|-----------------------|---------------------|------------------------------|----------------------------------------------------|--------------------------------------------------------------------------|--|
| Cadastros Secretaria Escol<br>Atribuição Cadastros<br>Relatório de Formaç               | Tuncionários          | Inteligência Académ | nica Meu Sistem              | Relatórios                                         |                                                                          |  |
| Ano Base: Todos 🗸<br>Tipo de Curso: Todos<br>Instituição de Formação: [<br>Funcionário: | Situação: Não validad | io 🗸                | Evolução (  Instituição: EM! | O Ciassificação<br>F ANA MAFALDA BARBOSA DE CARVAL | H0 V)                                                                    |  |
| Matricula e                                                                             | Nome a                | Tipo e              | Titulo e                     | Carga Horária e                                    | instituição de Pormação e                                                |  |
|                                                                                         |                       |                     |                              | T)                                                 |                                                                          |  |

- 5. Recolher todos os certificados (original e cópia) com os respectivos extratos;
- 6. Conferir a cópia com o original, assinar e colocar data (CONFERE COM O ORIGINAL), após conferência, devolver aos professores os certificados originais. Verificar todos os campos do certificado (nome completo / nome do curso /data de início e fim/ carga horária / conteúdo / código de identificação e/ou Qrcode).
- 7. Solicitar ao professor assinatura no certificado, quando houver necessidade;
- 8. Entregar na SEDUC 3º andar respeitando as seguintes datas:

### 1ª Fase - 13/09/2022

#### 2ª Fase - 19/12/2022

 Encaminhar TODOS os certificados em Pasta ou Envelope (com a identificação da escola) juntamente com CI (em ordem alfabética) relacionando todos os docentes que estão entregando documentos.

Secretaria Municipal de Educação, Ciência e Tecnologia.

SEDUC/GAB/